## Инструкция по работе с WEB MultiProg – инструментом для прошивки через web-браузер настольных считывателей, сетевых и автономных контроллеров

- 1) Подключите устройство к USB.
- 2) Откройте страницу <u>https://fw.ironlogic.ru/</u>.

| े WEB MultiProg         |                                                                                                    |
|-------------------------|----------------------------------------------------------------------------------------------------|
| Выберите тип устройства | <ul> <li>Настольные считыватели</li> <li>Сетевые контроллеры</li> <li>Автономные контроллеры</li> </ul> |
| Выберите порт:          | Выбрать                                                                                                 |
| Выберите устройство:    | Выберите устройство 🗸                                                                                   |
| Выберите прошивку:      | 🔿 Файл с диска                                                                                          |
| Прошить                 |                                                                                                    |

3) Выберите тип устройства (настольные считыватели, сетевые контроллеры, автономные контроллеры).

| ∛ WEB MultiProg         |                                                                                                    |
|-------------------------|----------------------------------------------------------------------------------------------------|
| Выберите тип устройства | <ul> <li>Настольные считыватели</li> <li>Сетевые контроллеры</li> <li>Автономные контроллеры</li> </ul> |
| Выберите порт:          | Выбрать                                                                                                 |
| Выберите устройство:    | Выберите устройство 🖌                                                                                   |
| Выберите прошивку:      | ○ Файл с диска                                                                                          |
| Прои                    | шить                                                                                                    |

4) Нажмите на кнопку «Выбрать» для выбора порта.

| https://fw.ironlogic.ru                                     |             |        |
|-------------------------------------------------------------|-------------|--------|
| прашивает разрешение подключиться к последовательному порту |             |        |
| Последовательный порт (СОМ1)                                |             |        |
| USB Serial Port (COM9)                                      |             |        |
|                                                             |             |        |
|                                                             |             |        |
|                                                             |             |        |
|                                                             |             |        |
|                                                             |             |        |
|                                                             |             |        |
|                                                             |             |        |
|                                                             |             |        |
| 0                                                           | Подключение | Отмена |

5) Выберите подключенное устройство.

| https://fw.ironlogic.ru      |                    |                |
|------------------------------|--------------------|----------------|
| прашивает разрешение подклю  | читься к последова | тельному порту |
| Последовательный порт (СОМ1) |                    |                |
| USB Serial Port (COM9)       |                    |                |
|                              |                    |                |
|                              |                    |                |
|                              |                    |                |
|                              |                    |                |
|                              |                    |                |
|                              |                    |                |
|                              |                    |                |
|                              |                    |                |
|                              |                    |                |
| 0                            | Подключение        | Отмена         |
|                              |                    |                |

## WebMultiProg

## iron 🕕 Logic

- 6) Нажмите кнопку «Подключение».
- 7) Устройство автоматически определится и будет предложен список прошивок для этого устройства.

| 🖞 WEB MultiProg         |                                                                                                    |  |
|-------------------------|----------------------------------------------------------------------------------------------------|--|
| Выберите тип устройства | <ul> <li>Настольные считыватели</li> <li>Сетевые контроллеры</li> <li>Автономные контроллеры</li> </ul>                                                                                                    |  |
| Выберите порт:          | Порт выбран 📟                                                                                                    |  |
| Выберите устройство:    | Z-2 (мод. RD_ALL)/Z-2 USB 🗸                                                                                                    |  |
| Выберите прошивку:      | <ul> <li>Версия: 230 (06.10.2016) ()</li> <li>Версия: 127 (06.10.2016) ()</li> <li>Версия: 127 (06.10.2016) ()</li> <li>Версия: 128 (01.08.2019) ()</li> <li>Версия: 10.51.42.74 (06.10.2017) ()</li> <li>Версия: 110 (31.01.2014) ()</li> <li>Версия: 110 (31.01.2014) ()</li> <li>Версия: 10.51.54.8 (25.07.2017) ()</li> <li>Версия: 10.51.54.8 (25.07.2017) ()</li> <li>Версия: 114-no_CRLF (08.09.2014) ()</li> <li>Версия: 114-w24 (10.03.2015) ()</li> <li>Версия: 124-125KHz (13.10.2015) ()</li> <li>Версия: 124-13,56Mhz (13.10.2015) ()</li> <li>Версия: 124-13,56Mhz (13.10.2015) ()</li> <li>Версия: 308 (20.07.2017) ()</li> <li>Версия: 309 (12.10.2020) ()</li> <li>Версия: 10.53.03.00 (20.07.2017) ()</li> <li>Версия: 10.53.10.00 (20.07.2017) ()</li> <li>Файл с диска</li> </ul> |  |
| Прошить                 |                                                                                                    |  |
|                         |                                                                                                    |  |

- Подсказка. При наведении указателя мыши на это поле, появится его описание. 8) Выберите версию прошивки.

| <sup>₡</sup> WEB MultiProg                                                                                  |                                                                                                    |  |
|----------------------------------------------------------------------------------------------------|----------------------------------------------------------------------------------------------------|--|
| Выберите тип устройства                                                                                     | <ul> <li>Настольные считыватели</li> <li>Сетевые контроллеры</li> <li>Автономные контроллеры</li> </ul>                                                                                                    |  |
| Выберите порт:                                                                                              | Порт выбран 📟                                                                                                    |  |
| Выберите устройство:                                                                                        | Z-2 (мод. RD_ALL)/Z-2 USB 🗸                                                                                                    |  |
| Выберите прошивку:                                                                                          | <ul> <li>Версия: 230 (06.10.2016) [!!]</li> <li>Версия: 221 (06.10.2016) [!!]</li> <li>Версия: 127 (06.10.2016) [!!]</li> <li>Версия: 128 (01.08.2019) [!!]</li> <li>Версия: 10.51.42.74 (06.10.2017) [!!]</li> <li>Версия: 112 (14.04.2019) [!!]</li> <li>Версия: 10.21.42.74 (06.10.2017) [!!]</li> <li>Версия: 10.21.54.8 (25.07.2017) [!!]</li> <li>Версия: 10.51.54.8 (25.07.2017) [!!]</li> <li>Версия: 114-no_CRLF (08.09.2014) [!!]</li> <li>Версия: 124 (10.03.2015) [!!]</li> <li>Версия: 124 (10.03.2015) [!!]</li> <li>Версия: 124 (06.10.2016) [!!]</li> <li>Версия: 124 (06.10.2015) [!!]</li> <li>Версия: 130 (26.10.2015) [!!]</li> <li>Версия: 308 (20.07.2017) [!!]</li> <li>Версия: 10.53.03.00 (20.07.2017) [!!]</li> <li>Версия: 10.53.01.00 (20.07.2017) [!!]</li> <li>Файл с диска</li> </ul> |  |
| Прошивка для Z-2 (мод. RD_ALL). Отличия от v.230 - улучшено чтение ученических карт Mifare, увеличено время |                                                                                                    |  |
| Накачки перед командои.                                                                                     |                                                                                                    |  |

- 9) Нажмите кнопку «Прошить».
- 10) Внизу появится полоса прогресса прошивки.

## iron 🕕 Logic

| 🕴 WEB MultiProg                                                                                                    |                                                                                                    |
|----------------------------------------------------------------------------------------------------|----------------------------------------------------------------------------------------------------|
| Выберите тип устройства                                                                                                    | <ul> <li>Настольные считыватели</li> <li>Сетевые контроллеры</li> <li>Автономные контроллеры</li> </ul>                                                                                                    |
| Выберите порт:                                                                                                    | Порт выбран 🚥                                                                                                    |
| Выберите устройство:                                                                                                    | Z-2 (мод. RD_ALL)/Z-2 USB 🗸                                                                                                    |
| Выберите прошивку:                                                                                                    | <ul> <li>Версия: 230 (06.10.2016) (:::)</li> <li>Версия: 231 (06.10.2016) (:::)</li> <li>Версия: 127 (06.10.2016) (:::)</li> <li>Версия: 128 (01.08.2019) (:::)</li> <li>Версия: 10.51.42.74 (06.10.2017) (::)</li> <li>Версия: 110 (31.01.2014) (::)</li> <li>Версия: 10.61.42.47 (06.10.2015) (::)</li> <li>Версия: 114-no_CRLF (08.09.2014) (:::)</li> <li>Версия: 114-no_CRLF (08.09.2014) (:::)</li> <li>Версия: 114-no_CRLF (08.09.2014) (:::)</li> <li>Версия: 124-125KHz (13.10.2015) (:::)</li> <li>Версия: 124-13.56Mbz (13.10.2015) (:::)</li> <li>Версия: 124-13.56Mbz (13.10.2015) (:::)</li> <li>Версия: 308 (20.07.2017) (:::)</li> <li>Версия: 309 (12.10.2020) (:::)</li> <li>Версия: 10.53.03.00 (20.07.2017) (:::)</li> <li>Версия: 10.53.10.00 (20.07.2017) (:::)</li> <li>Файл с диска</li> </ul> |
| Прошивка для Z-2 (мод. RD_ALL). Отличия от v.230 - улучшено чтение ученических карт Mifare, увеличено врем<br>накачки перед командой. |                                                                                                    |
| Прог                                                                                                    | шить                                                                                                    |

11) По окончании прошивки появится сообщение «Прошивка завершена».

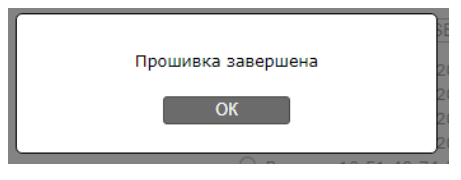

12) Нажмите на кнопку «ОК». Процесс прошивки завершён.